## Sheet 2

## Stamp (Blend 2)

1. สร้าง file ใหม่ขึ้นมา แล้วทำการเลือกที่ Rectangle Tool เพื่อสร้างรูปสี่เหลี่ยม
2. ต่อไปให้เลือก Ellipse Tool เพื่อสร้างรูปวงกลม

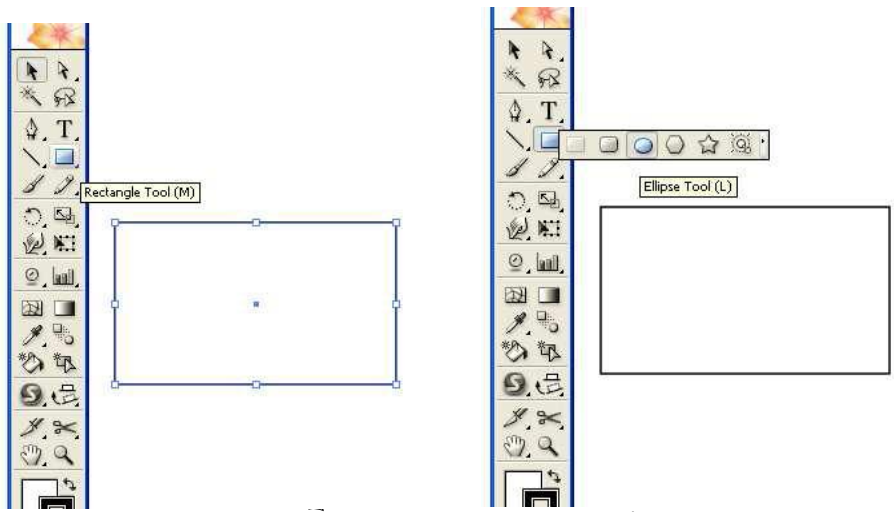

3. สร้างวงกลมเล็กๆที่ขอบของรูปสี่เหลี่ยม ในขณะที่สร้างนั้นให้กด Shift แล้วจะรูป วงกลมที่สวยงาม จากนั้นให้กด alt และ shift บนแป้นพิมพ์ แล้วทำการย้ายรูปไป ทางด้านขวาซึ่ง alt นั้นจะเป็นการคัดลอก และ shift นั้นจะทำให้รูปวงกลมอยู่ใน ระดับเดียวกันที่ตรงกัน

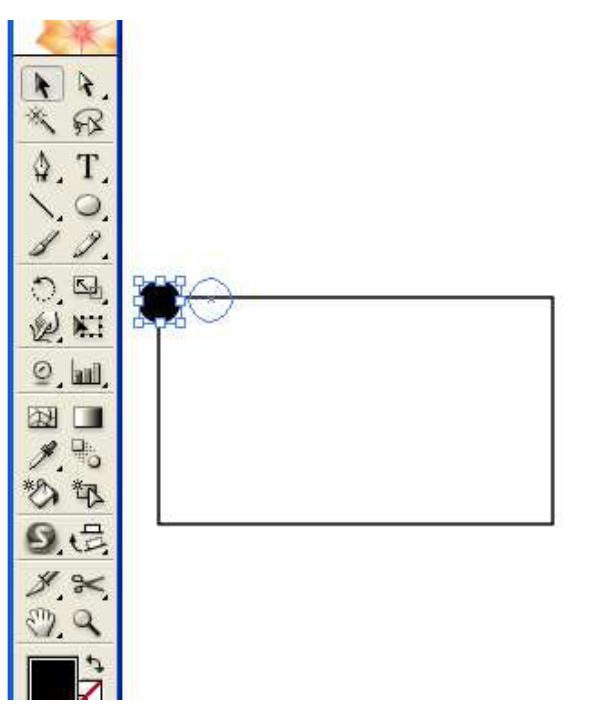

จากข้อสาม เราจะคัดลอกรูปมาให้อยู่อีกมุมหนึ่งของรูปสี่เหลี่ยมตามรูปด้านล่าง

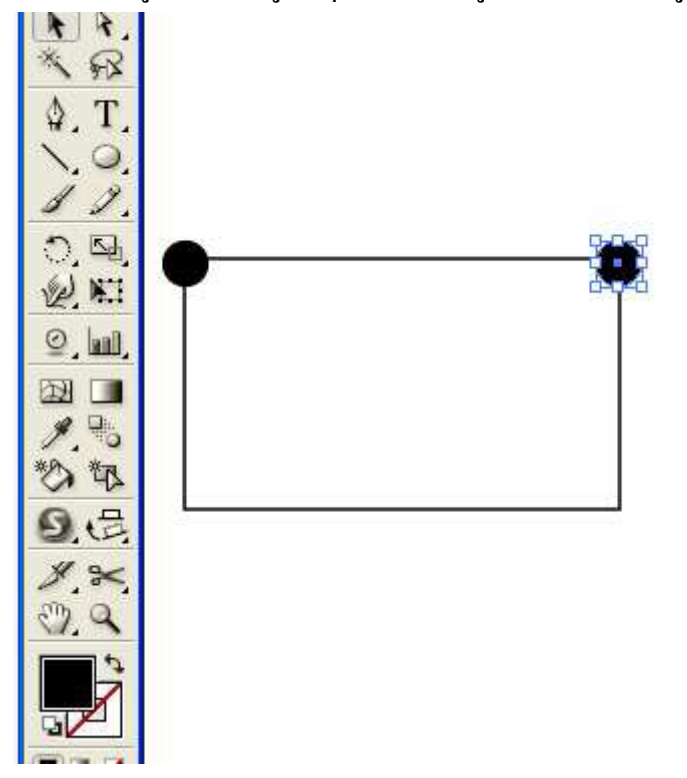

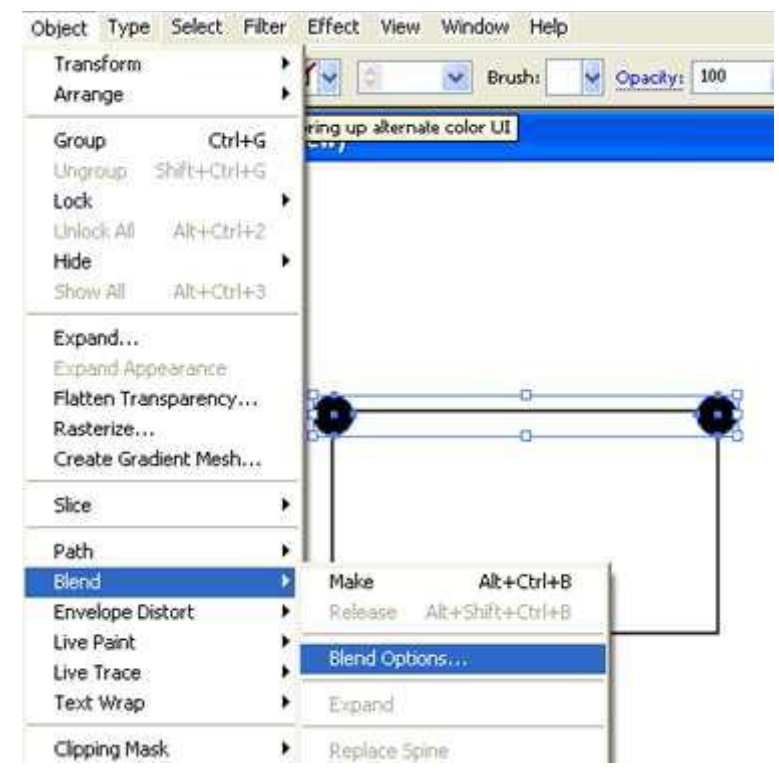

5. ให้เลือกวงกลมทั้งสองวง แล้วไปที่ Object ---> Blend ---> Blend Options

6. ให้กำหนด Spacing เป็น Specified Steps แล้วกำหนดเป็น 6 นั้นคือการกำหนด จำนวนรูปวงกลมระหว่างรูปวงกลมทั้งสองวงที่อยู่มุมของสี่เหลี่ยม

7. เถือก Object ---> Blend ---> Make

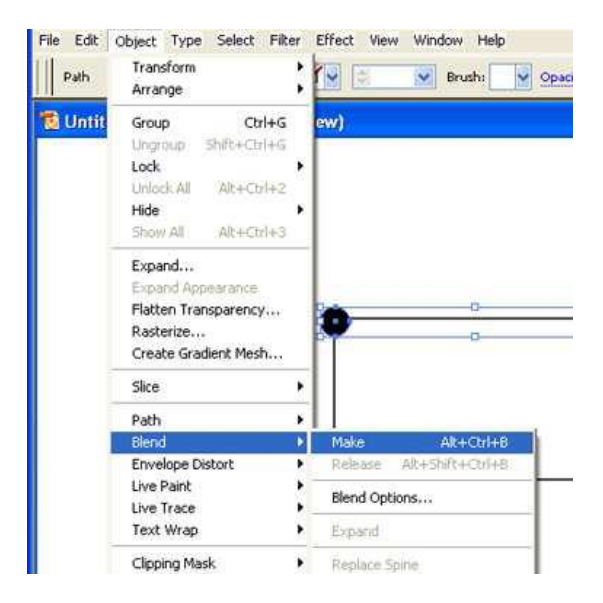

8. จะได้รูปตามด้านถ่าง

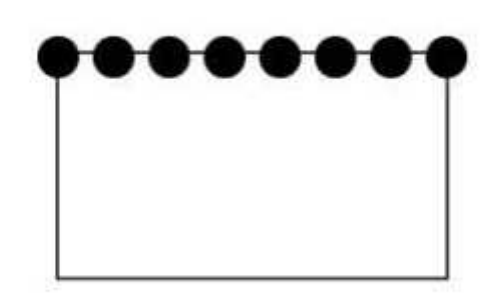

9. คัดลอกรูปวงกลมแถวบน โดยกด Alt+Shift แล้วทำการเลื่อนรูปลงมาจะได้ตาม ด้านล่าง

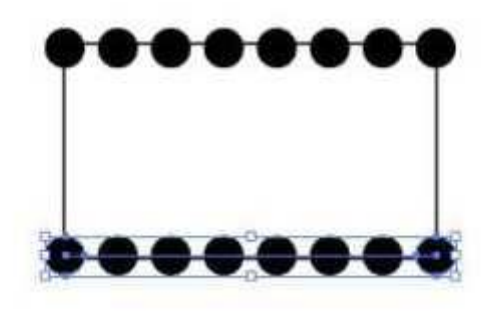

## 10. ไปที\_Object ---> Expand

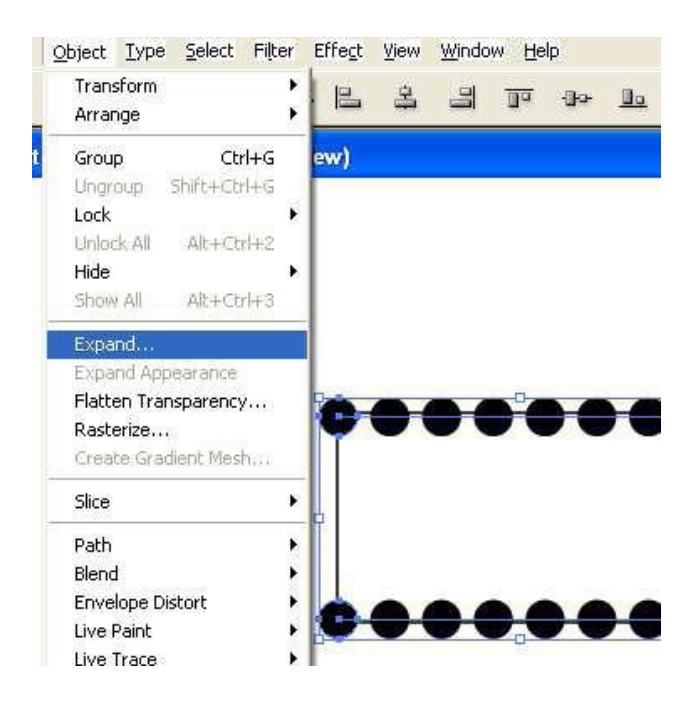

## 11. จากนั้นให้ click ขวา แล้วเลือก ungroup

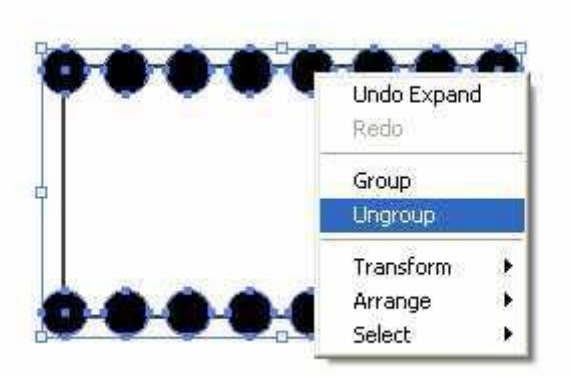

12. จากนั้นให้เลือกรูปวงกลมที่อยู่มุมทางซ้ายที่อยู่ด้านบนและล่าง แล้วทำตามขั้นตอน ที่5-7 อีกครั้ง โดยให้ทำทั้งด้านซ้ายและขวา ก็จะได้รูปตามด้านล่าง จากนั้นให้เลือกที่หน้าต่าง ของ Pathfinderแล้วทำการเลือก Subtract from Shape area ตามรูปด้านล่าง

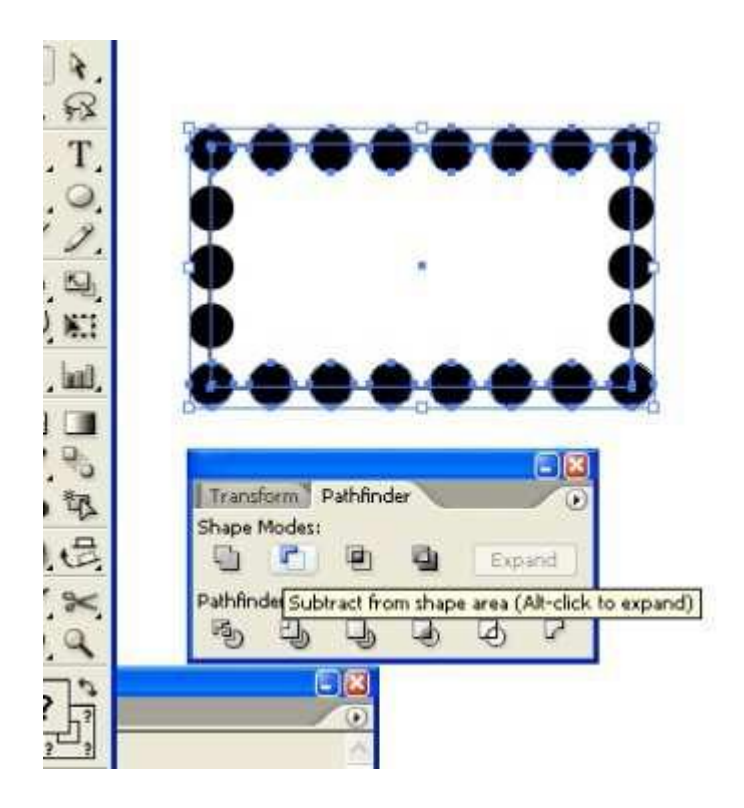

13. จะได้รูปตามด้านล่าง

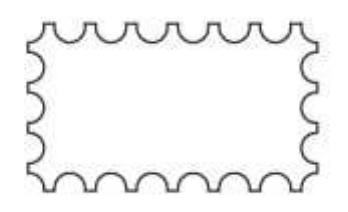

14. จากนั้นเลือก Object ---> Expand Appearance ซึ่งจะทำการสร้างขอบให้เป็น ขอบของแสตมป์

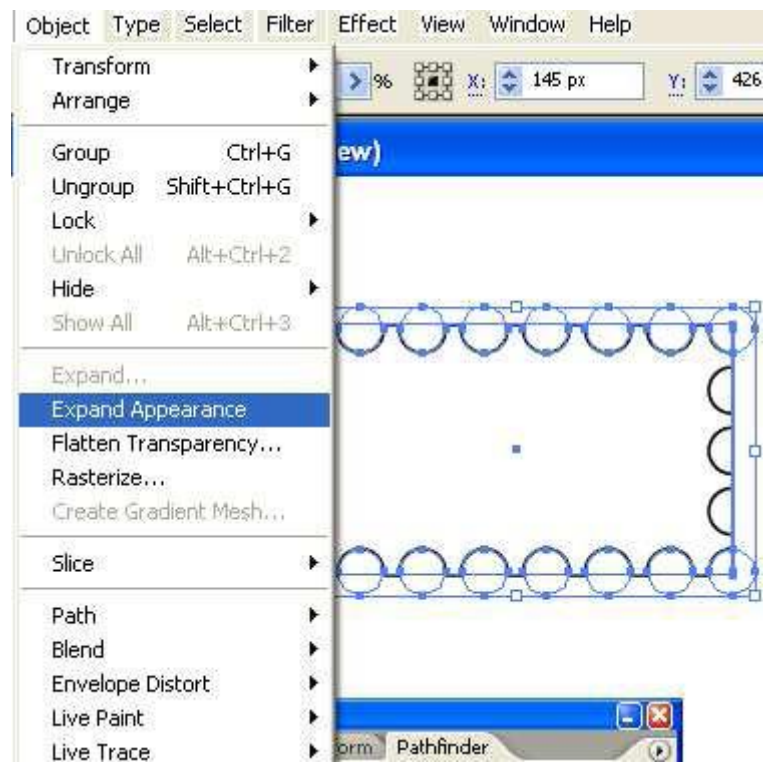

15. จากนั้น ไปที่ Effect ---> Stylize ---> Drop Shadow ทำรูปที่ต้องการให้อยู่บน แสตมป์มาวาง ก็จะได้ตามรูปด้านล่าง

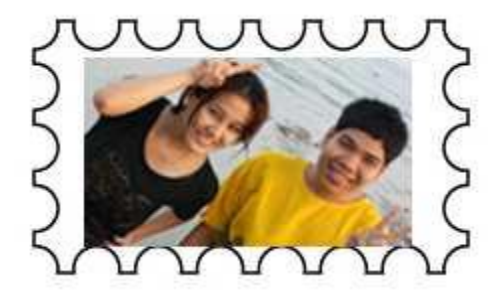